### Raszter (pixel)- és vektorgrafika

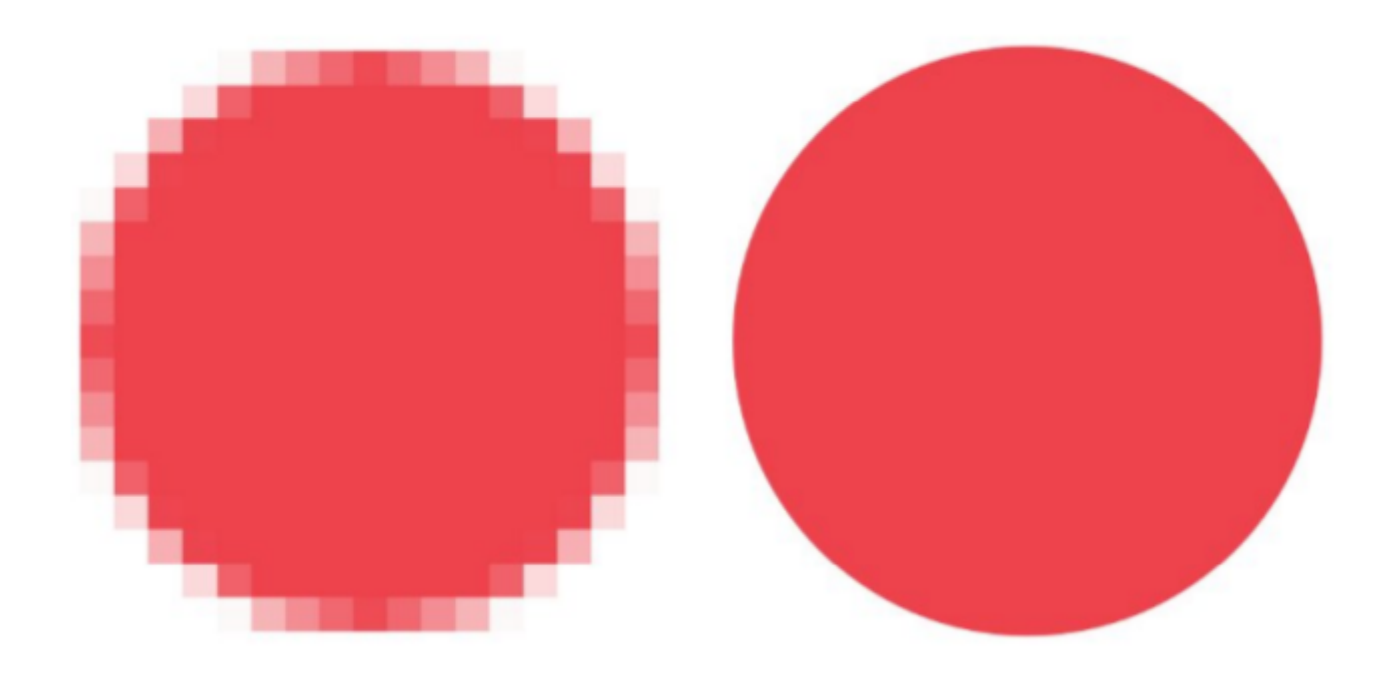

### Inkscape

- Az SVG-re, egy webes vektorgrafikus szabványra épülő, Linux, Windows és Mac alatt használható, ingyenes, magyar nyelvű illusztrációs program.
- Az Inkscape működésében nagyon hasonlít a CorelDRAW vagy az Adobe Illustrator programokhoz.
- Mire használható a szoftver?

. . .

- Technikai illusztrációk: folyamatábra, tervrajz.
- Grafikonok és infografikák egyedi kinézettel.
- Logók, piktogramok, ikonok tervezése.
- Webgrafikák: vezérlőelemek, felhasználói felületek, ábrák és illusztrációk vektoros vagy pixeles kimenethez.

2

### SVG: Scalable Vector Graphics

- Az SVG egy XML alapú leíró nyelv, kétdimenziós, statikus és mozgó vektorgrafikák meghatározására.
- Sok szoftver támogatja: pl. Adobe Illustrator, Corel Draw, LibreOffice Draw, web böngészők, Dia...
- RGB színű téglalapok közül a vöröset leíró SVG-kódrészlet:

```
<rect
```

```
style="fill:#ff0000;fillopacity:1;stroke:none"
id="rect2985"
```

width="54.128937"

height="84.63459"

x="12.142858"

y="960.75916" />

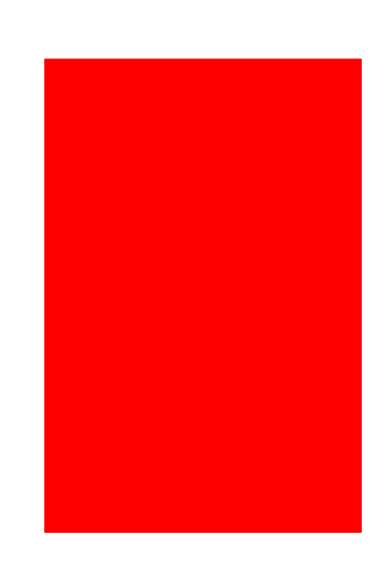

#### Kezelő felület

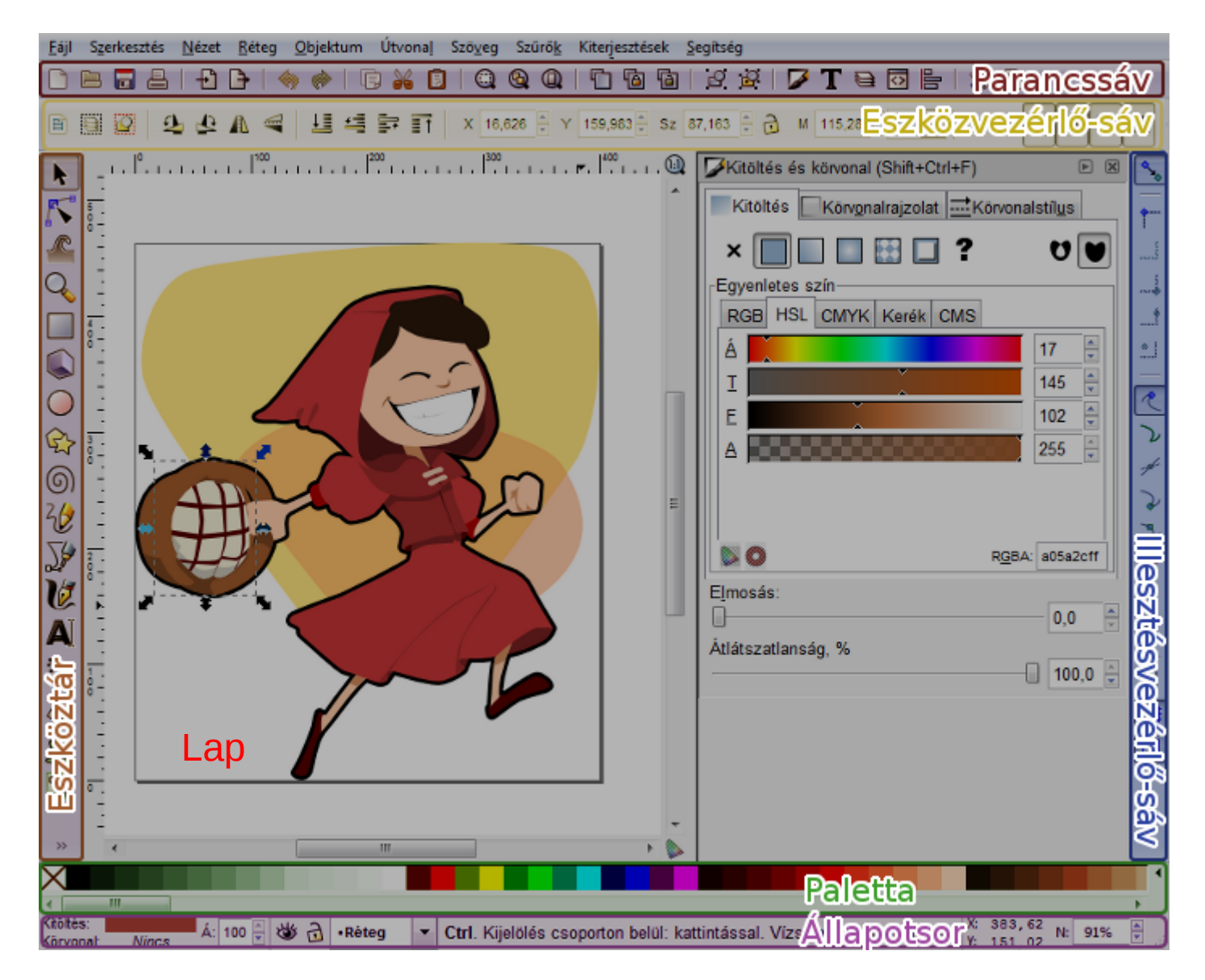

# Egyszerű képszerkesztési lépések

- Visszavonás (**CTRL+Z**) és újra végrehajtás (**CTRL+Y**) vagy CTRL+SHIFT+Z)
- Kijelölés egérrel: •
  - Az objektumokat ki kell jelölnünk ahhoz, hogy szerkeszteni tudjuk őket.
  - A bal gomb lenyomása mellett kifeszített téglalappal jelölhetjük meg a kijelölt objektumokat. Csak azok az elemek kerülnek a kijelölésbe, amelyek teljes terjedelmükkel a téglalap belsejébe esnek.
  - A **SHIFT** nyomvatartásával több objektumot is ki tudunk jelölni.
- Másolás, beillesztés, törlés a szokásos billentyű-kombinációkkal
  - másolás (vágólapra): CTRL+C —
  - beillesztés (vágólapról): **CTRL+V**
  - kivágás (és vágólapra helyezés): **CTRL+X**
  - duplikálás = másolás és beillesztés az eredeti objektum "fölé": **CTRL+D**

- Csoportok
  - Objektumok csoportokba foglalhatók (CTRL+G), és a csoport egy egységként kezelhető a folytatásban.
  - A csoportosítás hierarchikus: csoportokból újabb csoportok képezhetők.
  - A csoportok szétbonthatók (SHIFT+CTRL+G). A szétbontás mindig egy szintet szed szét, tehát ha csoportokat csoportosítottunk, akkor több lépésben kaphatjuk meg az elemi objektumokat.
  - A csoport egyes elemeit is kijelölhetjük a CTRL és az egér jobboldoali gombjának egyidejű lenyomásával
- CTRL: Nyomva tartva "kontroláltan" tudjuk az objektumot mozgatni és forgatni vagy segíti a vízszintes és függőleges tengelyek megtartását rajzolás közben.

- Rétegek
  - Összetett ábrák készítésénél hasznos, hogy a kép rétegekre bontható. Minden réteg objektumokat tartalmaz, és a látott kép a láthetó rétegek "egymás felé pakolásával" áll elő.

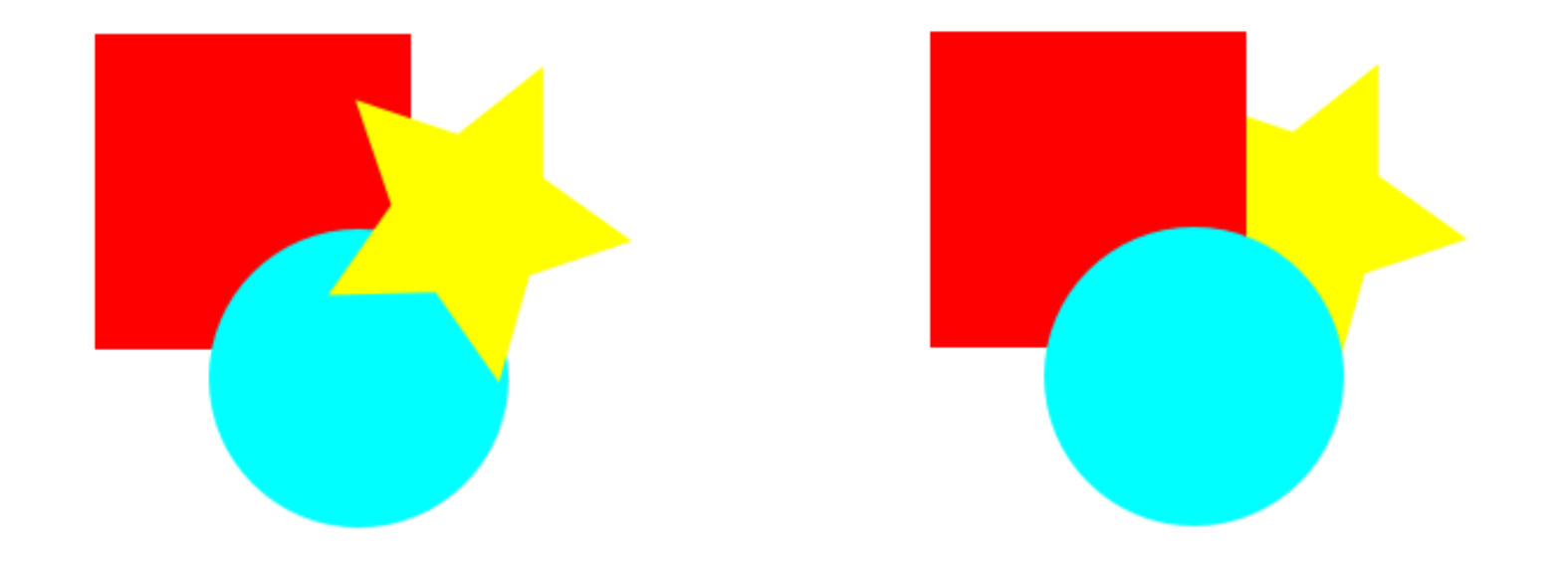

## Igazítás és elrendezés

- Az igazítás a kijelölt objektumok valamelyik referencia pontját illeszti egy tengelyhez.
  - Az elrendezés a kijelölt objektumok közötti térköz automatikus beállítására használható.

| 💾 Igazítás és elrendezés (Shift+Ctrl+A) 🕟 🗵  |
|----------------------------------------------|
| Igazítás                                     |
| Ehhez viszonyítva: Kijelölés 🌲               |
| Kijelölés kezelése csoportként:              |
| ਤੋਂ 🛱 🛱 🛱 🎝                                  |
| na, <sup>tuy</sup> <del>tuy</del> ing ing ya |
| Elrendezés                                   |
|                                              |
|                                              |
|                                              |
| Átfedések eltávolítása                       |
| V: 0,0 ‡ F: 0,0 ‡                            |
| Kapocshálózat elrendezése                    |
| ¢≺                                           |
| Csomópontok                                  |
| ₩ \$ H4 ₽                                    |

#### Feladat 1.

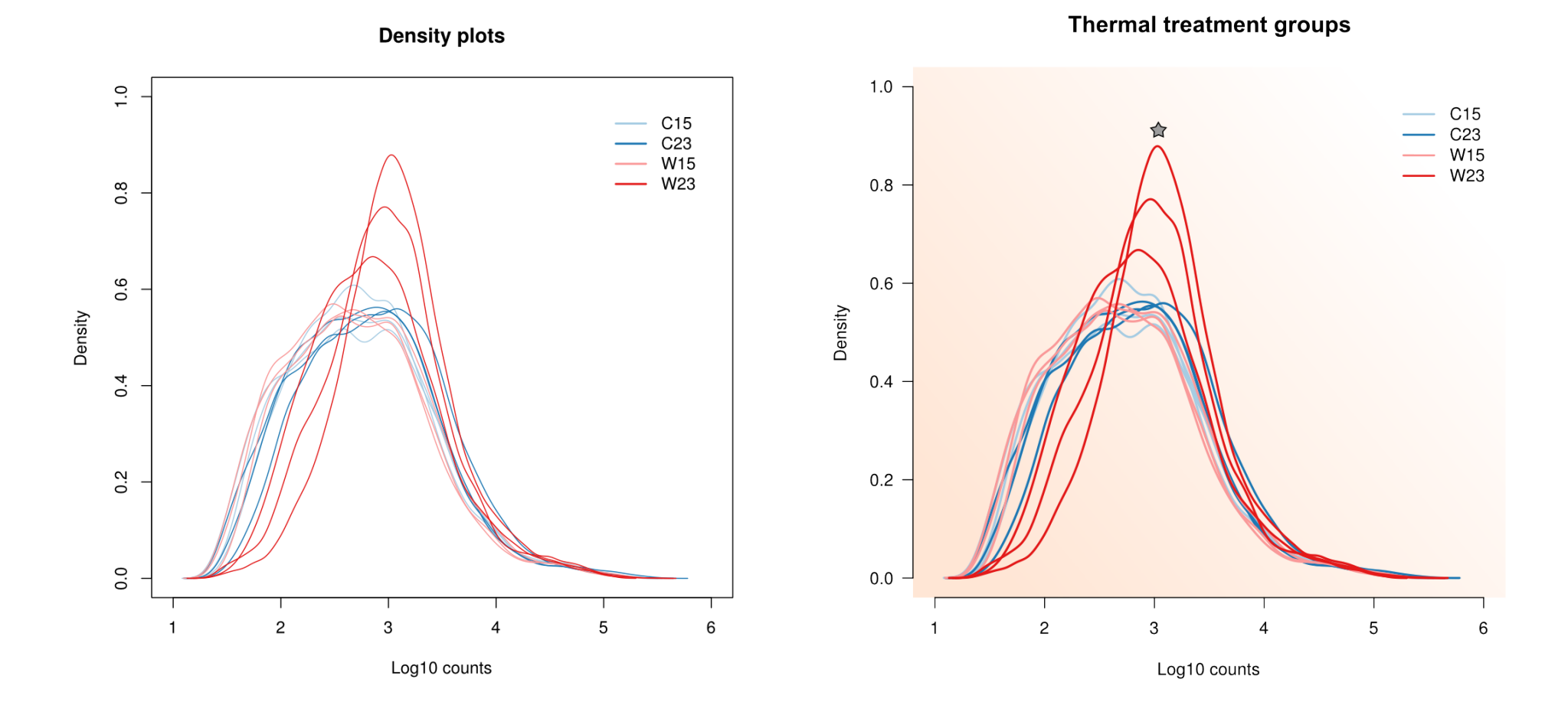

# Feladat 1.

- Nyissuk meg a Density\_plots.svg-t
- Mentsük le másként, más néven
- Bontsuk szét a csoportokat
- Jelöljük ki a fehér lap hátteret, hozzuk előre, vigyük hátra
- Töröljük a fehér lap hátteret
- A fekete keret körvonalát töröljük és töltsük ki a négyzetet halvány narancssárga színnel
- A narancssárga négyzetet alakítsuk színátmenetté fehérbe
- Fordítsuk el az y tengely feliratait 90°-kal jobb felé
- Hozzunk létre új main feliratot, illesszük az eredeti helyére és töröljük az eredetit.
- Vastagítsuk meg 2 pixelesre a denzitás vonalakat
- Tegyünk a leginkább eltérő denzitás görbe csúcspontjához egy szürke csillagot
- Legyen minden oldalon 5 mm-re a lap széle a rajztól
- Exportáljuk a képet png-be
- Mentsük le (svg-be)

#### Feladat 2.

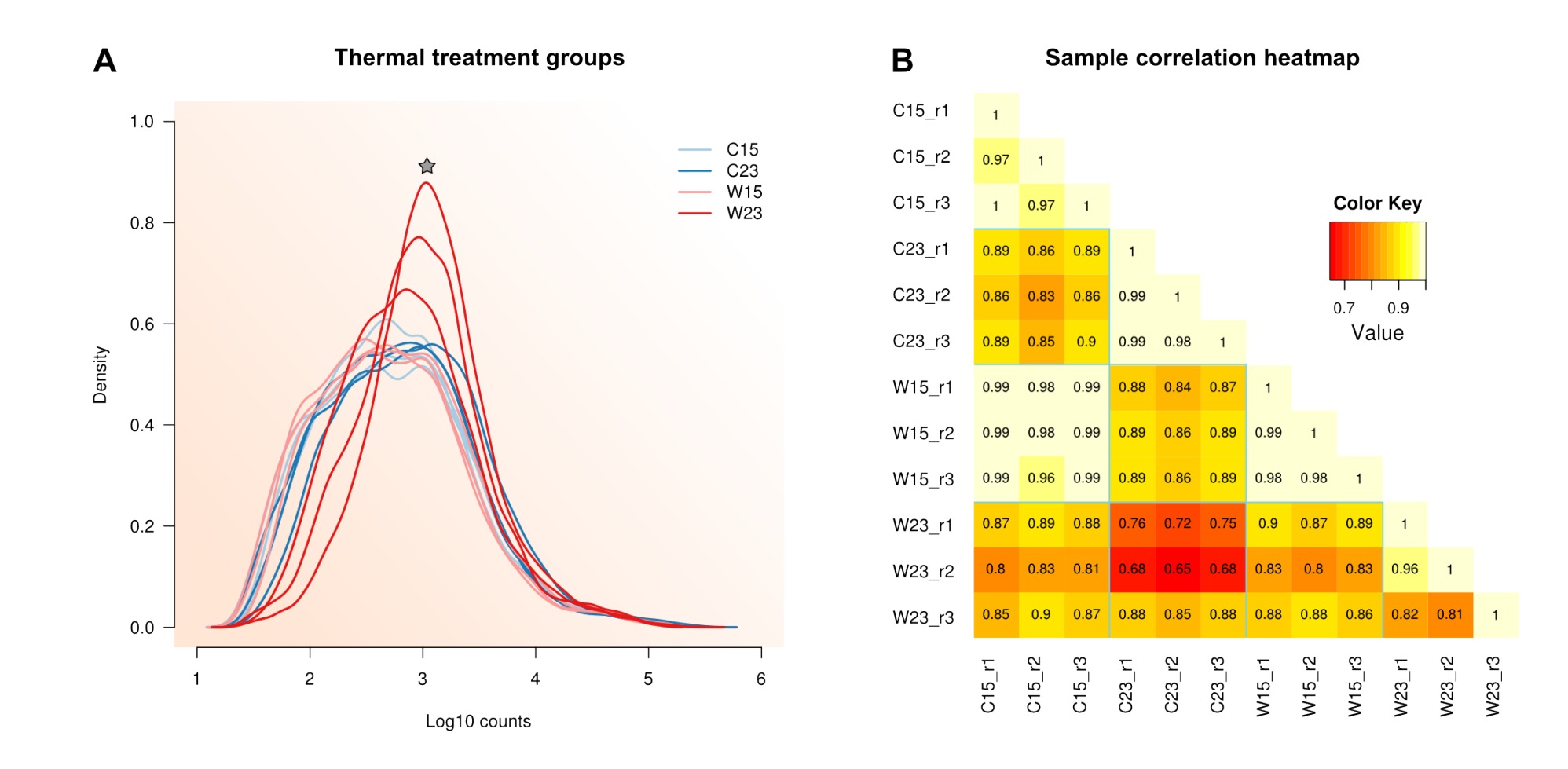

## Feladat 2.

- Mentsük le másként a képünket
- Olvassuk be a heatmap.svg képeket és helyezzük a meglévő ábra mellé
- Bontsuk szét a csoportokat
- Töröljük a fehér lap hátteret
- Csoportosítsuk a Color key-t, és a tengelyfeliratokat (külön-külön)
- Töröljük a korrelációs mátrix átló feletti részeit és csoportosítsuk a fél mátrixot
- Helyezzük át az y tengely menti feliratokat a bal oldalra
- Helyezzük át a Color key-t az átló fölé
- Húzzunk be vízszintes és függőleges kék vonalakat, hogy elkülönüljenek az egy kezeléshez tartozó replikátok értékei
- Csoportosítsuk a vonalakat, a félmátrixot és a Color key-t
- Adjunk hozzá main ábrafeliratot, ami ugyan akkora, mint a másik ábra felirata és vízszintesen egy vonalban van vele
- Arányosan nagyítsuk fel a félmátrixunkat, hogy ugyan olyan magasságú legyen, mint a másik ábra
- Nagyítsuk hozzá a tengelyfeliratokat is
- Adjunk hozzá A és B feliratokat
- Legyen minden oldalon 5 mm-re a lap széle a rajztól
- Exportáljuk a képet png-be
- Mentsük le (svg-be)

# Felhasznált források

- http://inkscape.hu/
- http://info.berzsenyi.hu/grafika/vektorgrafika/
- http://bandi.kfg.hu/inkscape/0.48/